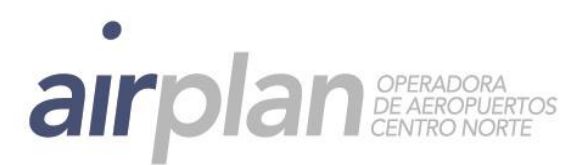

## Instructivo para la descarga de certificados tributarios

Ahora los certificados tributarios se encuentran en nuestro sitio web: www.airplan.aero Para descargarlos debes:

1. Ingresar a www.airplan.aero

2. Dirígete al enlace CERTIFICADOS TRIBUTARIOS, el cual se encuentra al final de la página.

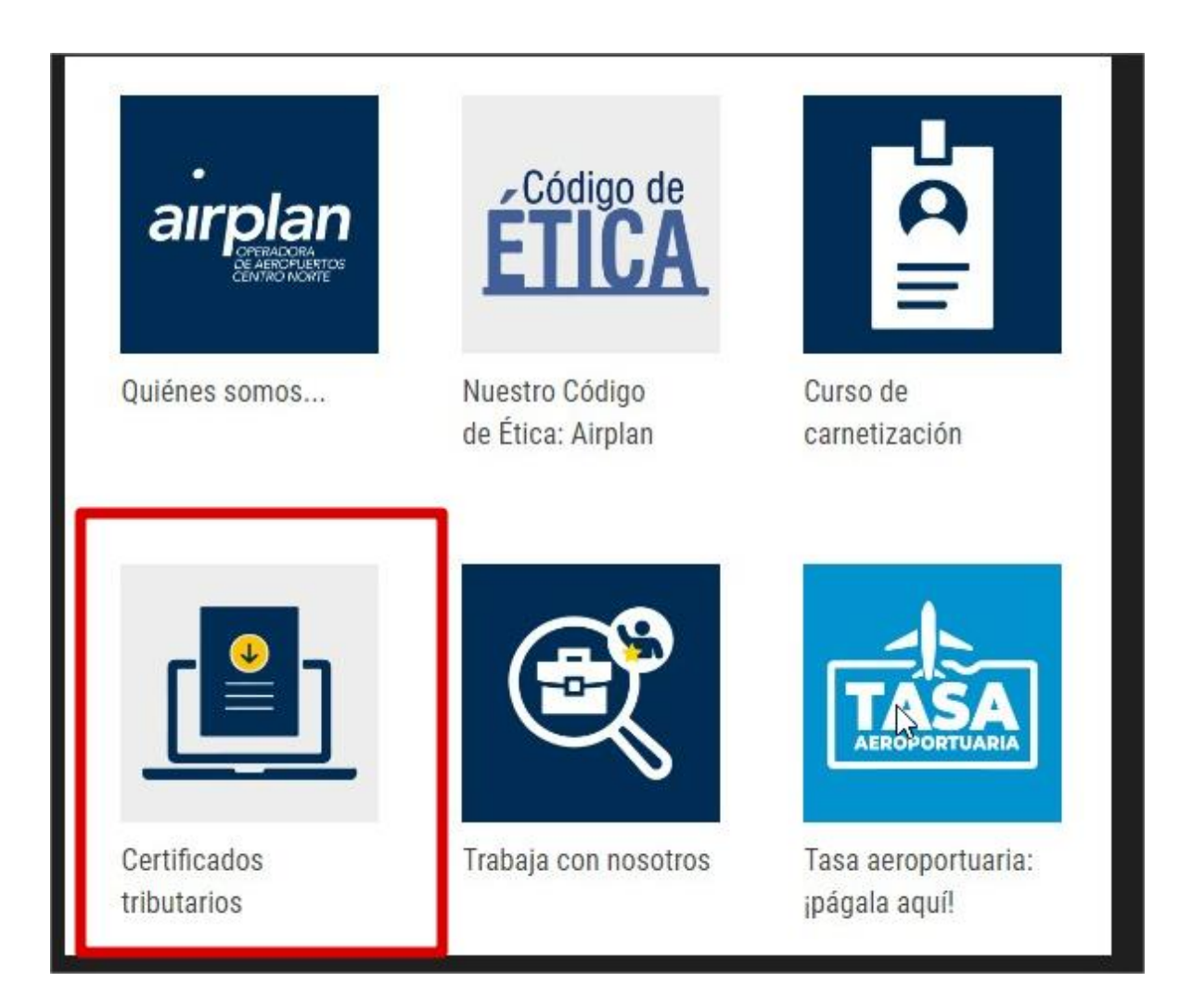

🛧 Oficinas Corporativas: Aeropuerto Internacional José María Córdova – Rionegro-Antioquia - PBX: (574) 444 28 18 - Fax: 402 91 99

Aeropuerto Internacional José María Córdova Conmutador: (574) 402 51 10 Rionegro - Antioquia

Aeropuerto El Caraño Teléfono: (4) 671 15 37 🗼 Teléfono: (4) 791 14 76 A Teléfono: (5) 249 97 35 A Corozal – Sucre

Aeropuerto Los Garzones

Aeropuerto Las Brujas

Aeropuerto Antonio Roldán B. Teléfono: 829 64 33 Carepa – Antioquia

Aeropuerto Olaya Herrera Bien de Interés Cultural Carrera 65 A 13 - 157 Teléfono: 365 61 00 Medellín – Antioquia

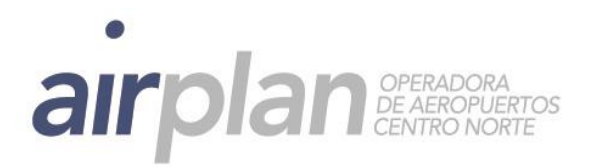

3. Escribe el número del NIT o cédula sin dígito de verificación.

| Descargas                                                                            |
|--------------------------------------------------------------------------------------|
| Digita tu número de documento para encontrar los archivos disponibles para descargar |
| Buscar                                                                               |

3. Descarga el certificado tributario.

4. En caso de que el archivo solicite clave, digita: 900205407 o 830054539

5. Si tienes dificultades o dudas adicionales, por favor contacta a nuestro equipo al teléfono 3132521514 o al correo marango@airplan.aero

🛧 Oficinas Corporativas: Aeropuerto Internacional José María Córdova – Rionegro-Antioquia - PBX: (574) 444 28 18 - Fax: 402 91 99